# 1、访问学校官网 <u>https://www.jscj.edu.cn/</u>

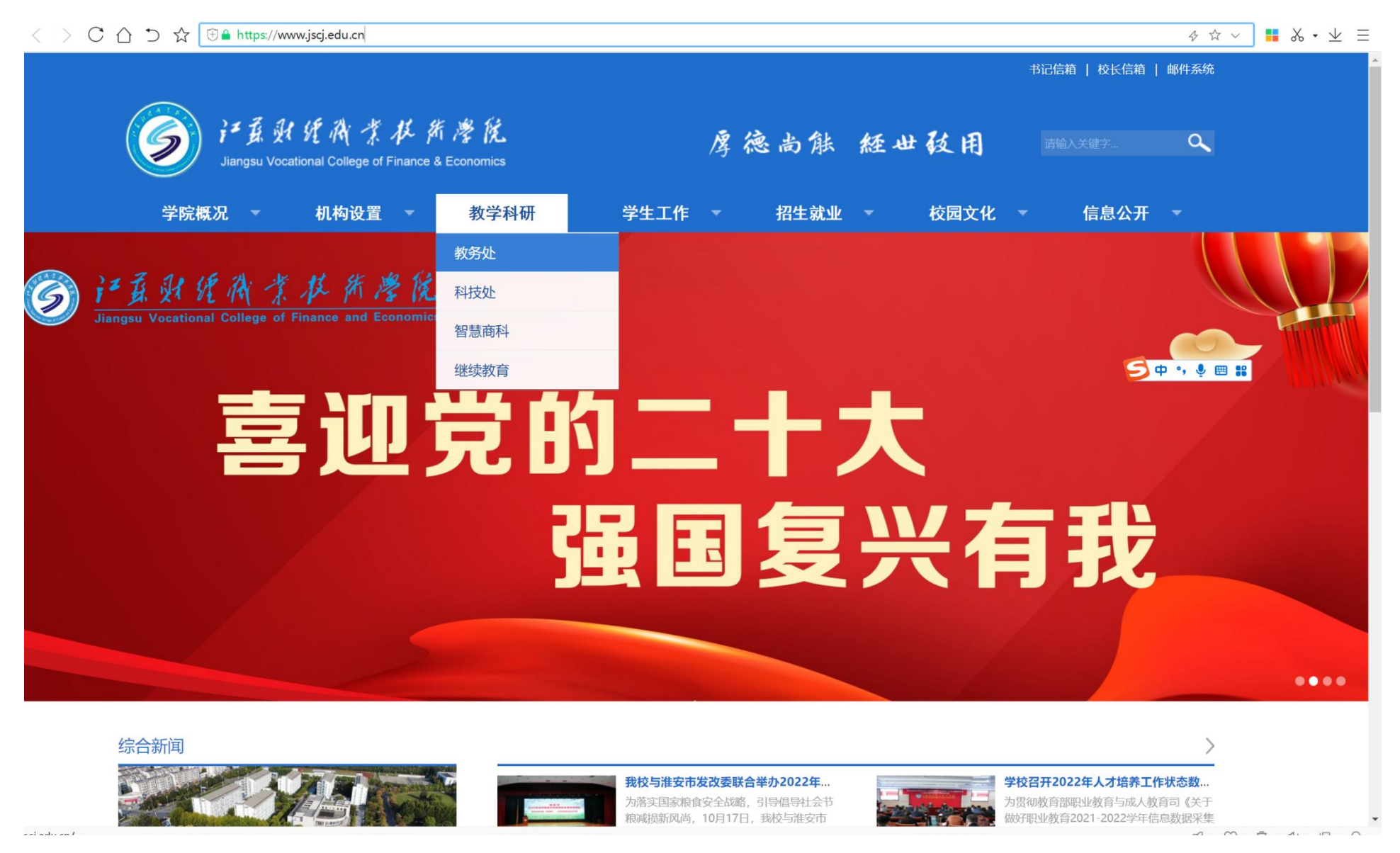

## 2、首页选择"教务处"往下滑动,找到教务系统登录。

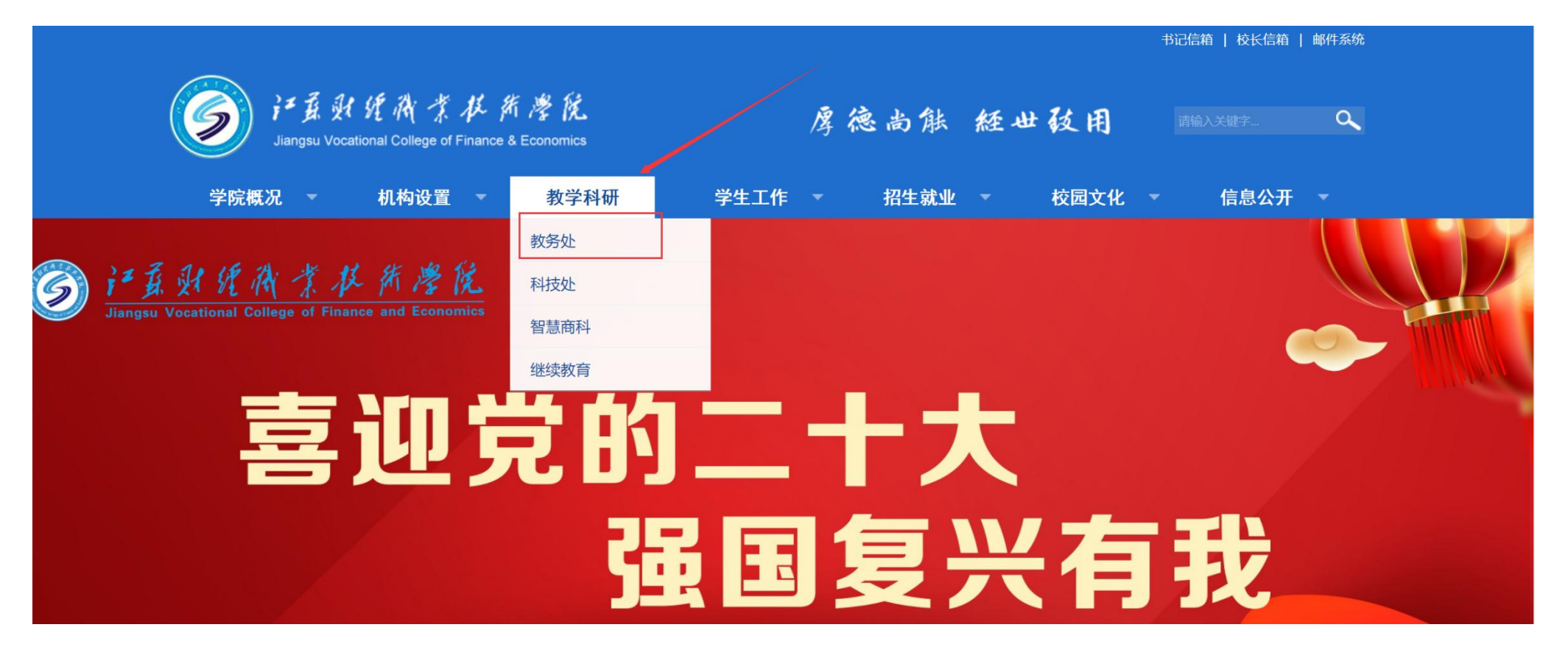

## 3、点击"教务管理系统"

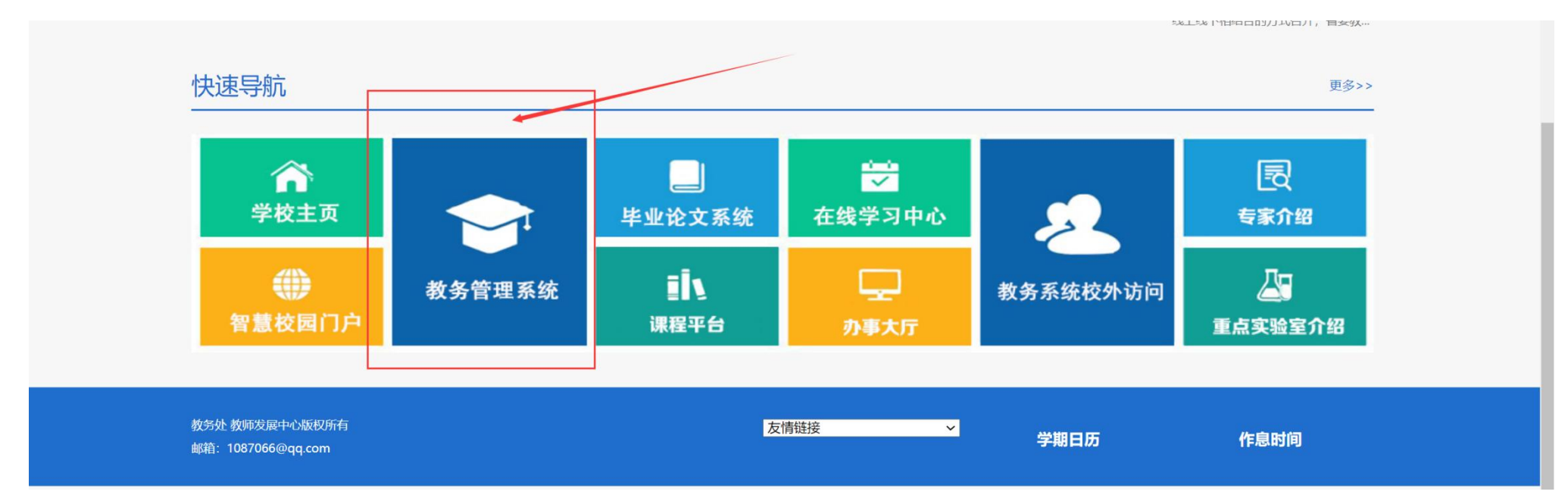

4、输入账号、密码。点击登录。新生第一次登陆账号为:学生学号,密码为:学号加@加 Jwc! 密码字母全部为英文。举例:账户:202011123 密码:202011123@Jwc!

#### < > C ☆ ℑ ☆ ⊕ ▲ http://10.192.100.152/jsxsd/

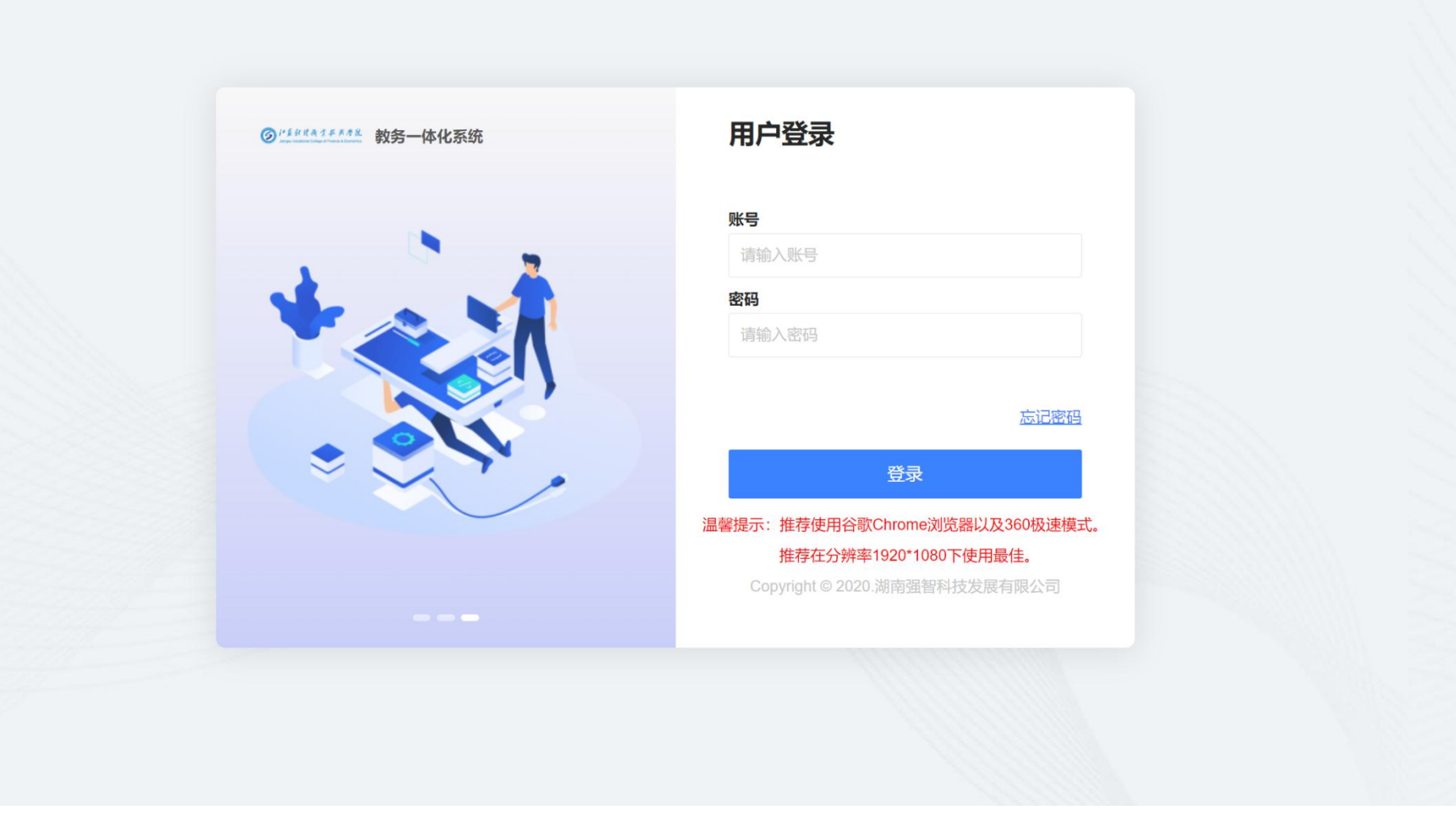

### 4 ☆ ~ 🚦 🎖 • ⊻ 🗏

## 5、登陆后点击——社会考试报名

| 江苏财经教务系统欢迎 |          | « O↑ | 人中心          |             |              |           |    |      |        | -                            | 4        |                                     |       |          |     |      |        |          |          |
|------------|----------|------|--------------|-------------|--------------|-----------|----|------|--------|------------------------------|----------|-------------------------------------|-------|----------|-----|------|--------|----------|----------|
| <u>惑</u> : |          |      | 的理论课表        | () 课程成绩查询   | 📌 字生选课4      | 4) E #its |    | 学生评价 | 1 後考曲道 | 1 社会考试报名                     | 日 培养方案明细 |                                     |       |          |     |      |        |          |          |
| 我的桌面       | >        |      |              |             |              |           |    |      |        |                              |          |                                     |       |          |     |      |        |          |          |
| ☑ 学籍成绩     | >        | 默认节次 | で模式 🕕        |             |              |           |    |      | tii 2  | 022- <mark>1023-1 v 🗄</mark> | 第一司 >    | 通知公告 🕕                              |       |          |     |      |        |          | 更多       |
| ● 培养管理     | >        | ● 必修 | • • 限选       | ● 任选   ● 公选 | ● 素质讲座 ● 选修议 | 果技能考证     | 其它 |      |        |                              |          |                                     |       |          |     |      |        |          |          |
|            |          | 周    | 1/节次         | 星期一         | 星期二          | 星期三       | 星  | 期四   | 星期五    | 星期六                          | 星期日      |                                     |       |          |     |      |        |          |          |
|            | <i>´</i> |      |              |             |              |           |    |      |        |                              |          |                                     |       |          |     |      |        |          |          |
|            | >        | 第    | — <u></u> _# |             |              |           |    |      |        |                              |          |                                     |       |          |     |      |        |          |          |
| ▲ 教学评价     | >        |      |              |             |              |           |    |      |        |                              |          | 通知消息 🕕                              |       |          |     |      |        |          |          |
|            |          | 箱    | 二四节          |             |              |           |    |      |        |                              |          |                                     |       |          |     |      |        |          |          |
|            |          |      |              |             |              |           |    |      |        |                              |          |                                     |       |          |     |      |        |          |          |
|            |          |      |              |             |              |           |    |      |        |                              |          |                                     |       |          |     |      |        |          |          |
|            |          | く 第  | 五六节          |             |              |           |    |      |        |                              |          |                                     |       |          |     |      |        |          |          |
|            |          |      |              |             |              |           |    |      |        |                              |          | 教学进程                                |       |          |     | 2    | 022年10 | 月〈       | >        |
|            |          | 0.0  | 上11.35       |             |              |           |    |      |        |                              |          |                                     |       | Ξ        | Ξ   | 四    | Ħ      | 六        | В        |
|            |          | 95   | 6/(P         |             |              |           |    |      |        |                              |          | 第五周                                 |       |          |     |      | 142    | 01       | 02       |
|            |          |      |              |             |              |           |    |      |        |                              |          | 第六周第七周                              | 10    | 04<br>11 | 12  | 13   | 14     | 08<br>15 | 09<br>16 |
|            |          | 晚上   | 第九十节         |             |              |           |    |      |        |                              |          | 第八周                                 | 17    | 18       | 19  | 20   | 21     | 22       | 23       |
|            |          |      |              |             |              |           |    |      |        |                              |          | 第九周                                 | 31    | 25       | 26  | 27   | 28     | 29       | 30       |
|            |          |      |              |             |              |           |    |      |        |                              |          | <ul> <li>成绩录入</li> <li>学</li> </ul> | 生评教 ( | )学生选课    |     |      |        |          |          |
|            |          | 1    | 备注           |             |              |           |    |      |        |                              |          | ● 补考报名 ● 重                          | 參报名 ( | ) 学生报到   | ● 学 | 学生注册 |        |          |          |
|            |          |      |              |             |              |           |    |      |        |                              |          | 我的课程                                |       |          |     |      |        |          |          |
|            |          |      |              |             |              |           |    |      |        |                              |          | 课程名称                                |       |          | 上课老 | 狮    |        |          |          |
|            |          |      |              |             |              |           |    |      |        |                              |          |                                     |       |          |     |      |        |          |          |

6、选择对应的考试等级,点击报名

| 江苏财经教务系统欢i<br>您! | æ   | K 17(+'b | VILAS                          |        |        |                |            |            |          |                                         |                                         |      |        |      |       |    |
|------------------|-----|----------|--------------------------------|--------|--------|----------------|------------|------------|----------|-----------------------------------------|-----------------------------------------|------|--------|------|-------|----|
|                  |     | 社会考试     | 报名                             |        |        |                |            |            |          |                                         |                                         |      |        | ×    |       |    |
| 我的桌面             | >   | 序号       | 序号 考级课程名称<br>1 英语应用能力考试-(A级笔试) |        |        | 考级等级名          | 称          | 考试开始时间     | 考试结束的    | 间                                       | 报名时间                                    |      |        | 缴费时间 | 报名: 额 | 操作 |
| ≥ 学籍成绩           | >   | 1        |                                |        | 毛试 )   | 英语应用能力考试       | 2022-12-01 | 2022-12-   | 01       | 2022-10-19 12:00:00-2022-10-23 23:59:00 |                                         |      |        |      | 报名    |    |
| 培养管理             | >   | 2        | 2 英语应用能力考试(B级笔试                |        | [武 ]   | 英语应用能力考试(B级笔试) |            | 2022-12-01 | 2022-12- | 01                                      | 2022-10-19 12:00:00-2022-10-23 23:59:00 |      |        |      | o     | 报名 |
| 考试报名             | ~   |          |                                |        |        |                |            |            |          |                                         |                                         |      |        |      |       |    |
|                  | 2   | 已报名课稿    |                                |        |        |                |            |            |          |                                         |                                         |      |        |      |       |    |
| ──▶我的考试          |     | 考级       | 等级名称                           | 考级课程名称 | 考级开始时间 | 考级结束时间         | 报名金额       | 考级准考证号     | 原准考证号    | 报名验证码                                   | 报名确认时间                                  | 是否缴费 | 缴费状态原因 | 审核状态 | 审核意见  | 操作 |
| →成绩管理            |     | 未靈询到数据   |                                |        |        |                |            |            |          |                                         |                                         |      |        |      |       |    |
| — 社会考试报名         | a → |          |                                |        |        |                |            |            |          |                                         |                                         |      |        |      |       |    |
| - 补考报名           |     |          |                                |        |        |                |            |            |          |                                         |                                         |      |        |      |       |    |
| 毕考报名             |     | 0        |                                |        |        |                |            |            |          |                                         |                                         |      |        |      |       |    |
| 重修报名选调           | 果   |          |                                |        |        |                |            |            |          |                                         |                                         |      |        |      |       |    |
| 实践环节             | >   |          |                                |        |        |                |            |            |          |                                         |                                         |      |        |      |       |    |
|                  |     |          |                                |        |        |                |            |            |          |                                         |                                         |      |        |      |       |    |

7、考试类型选<mark>"全报"</mark>,填写联系电话,核对考生和等级信息,点击确认,完成报名

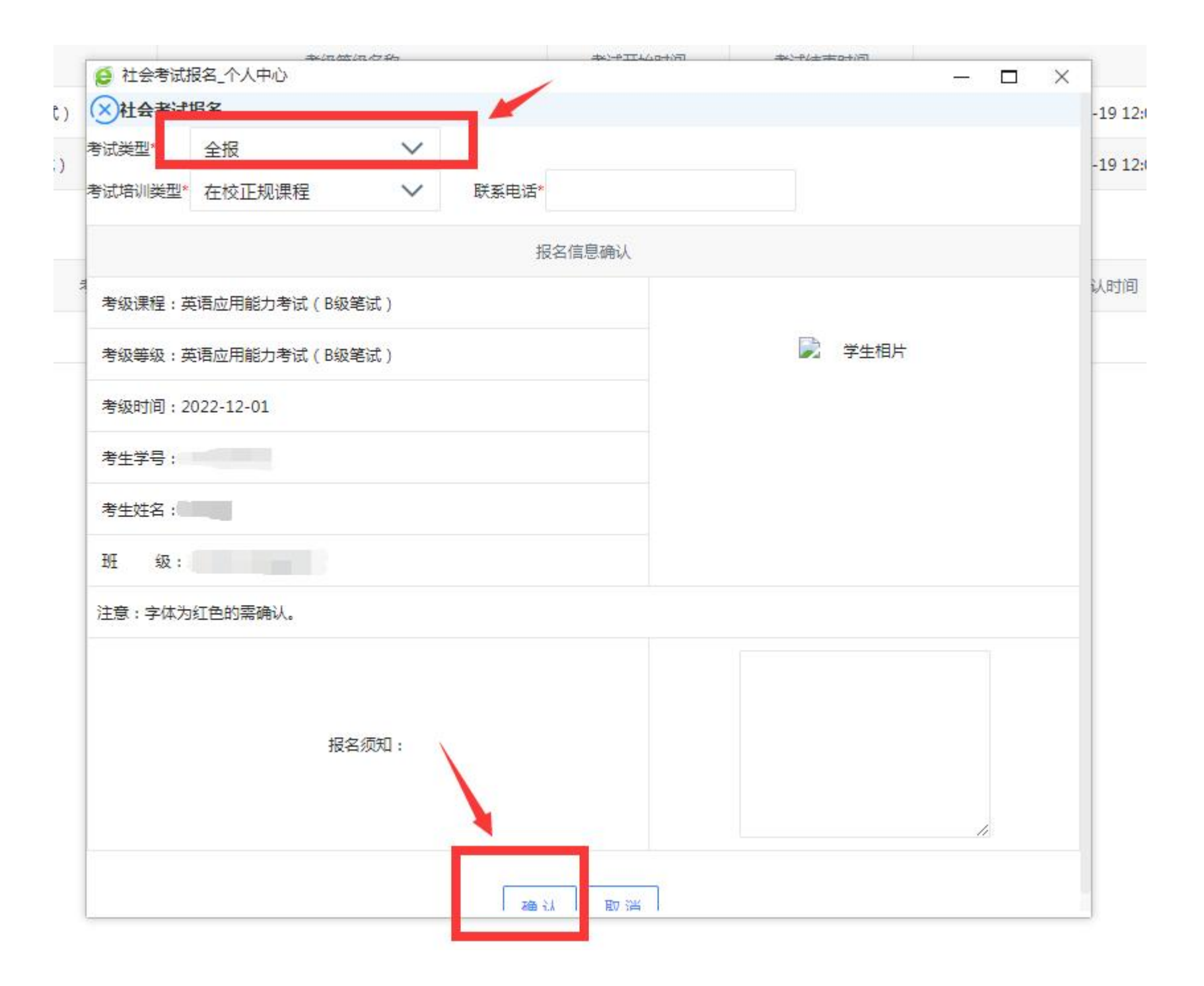